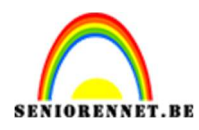

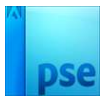

## Stippen portret

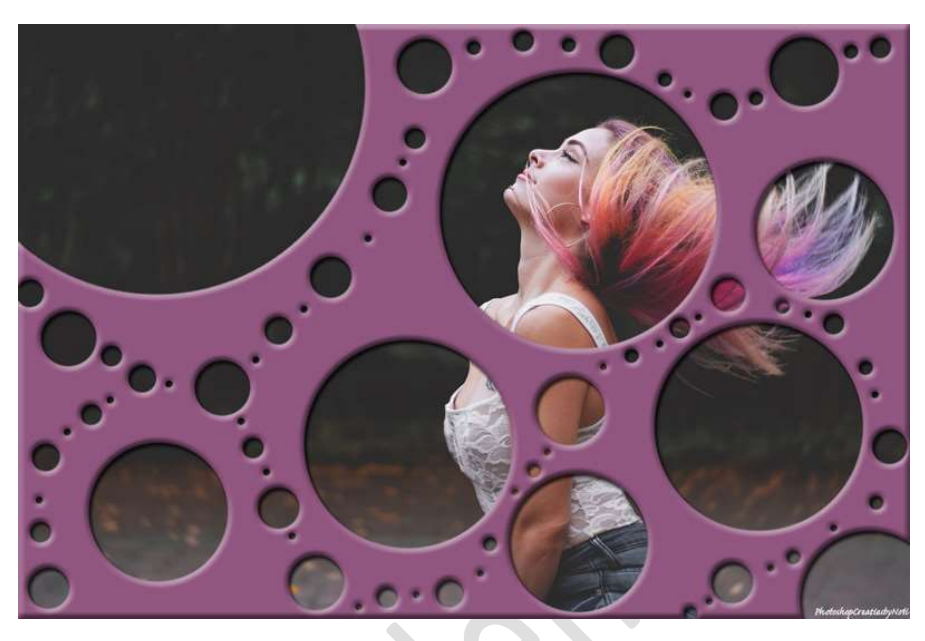

**<u>Materiaal:</u>** Dame 1 of dame 2

Open de afbeelding van de dame.
Ontgrendel dan de achtergrond.
Zet de laagdekking op 50%.

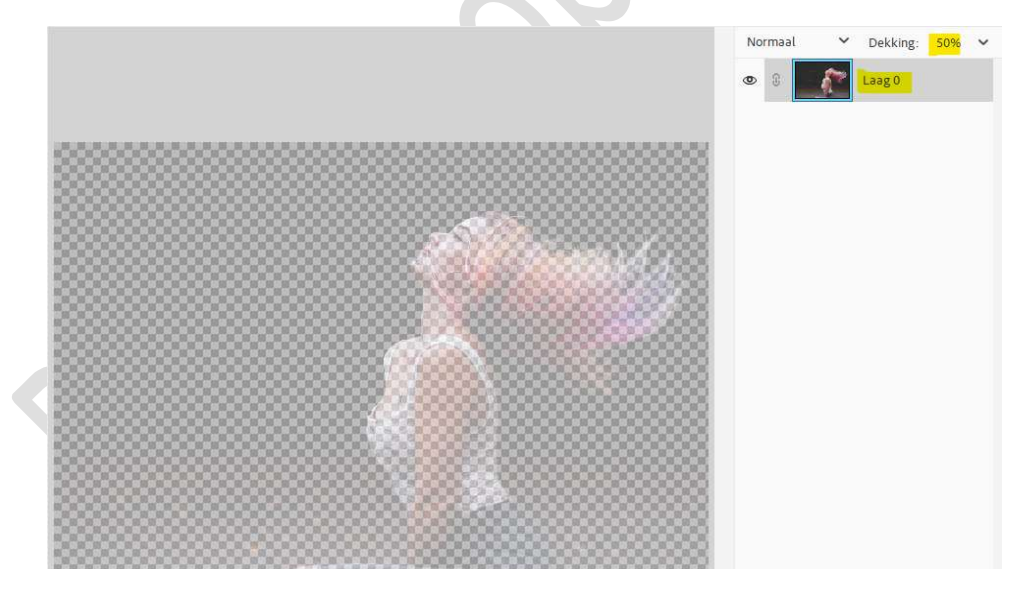

 Dupliceer deze laag (CTRL+J) Zet de laagdekking terug op 100%.

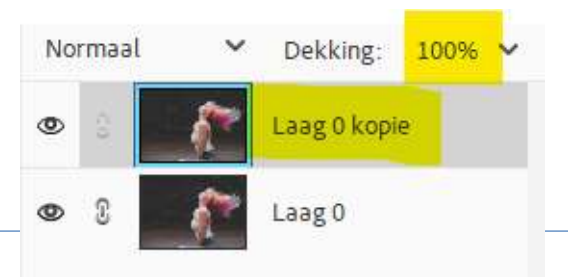

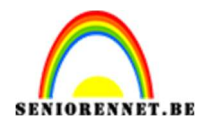

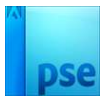

3. Hang een laagmasker aan de bovenste laag en vul deze met zwart.

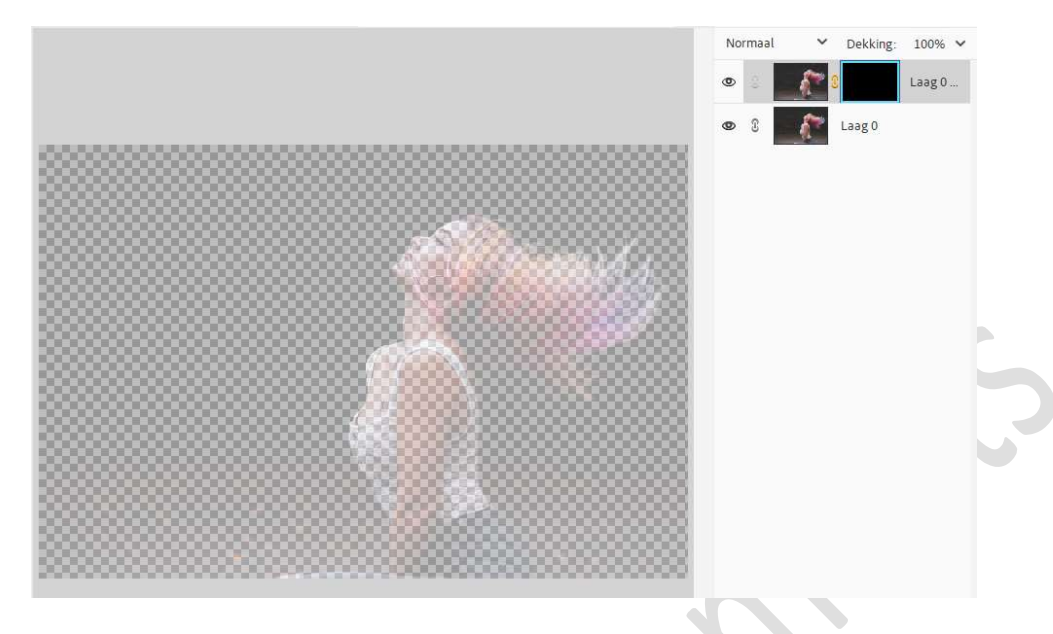

4. Activeer het Penseelgereedschap.
Neem een hard rond penseel van 370 px - klik rond het gezicht.

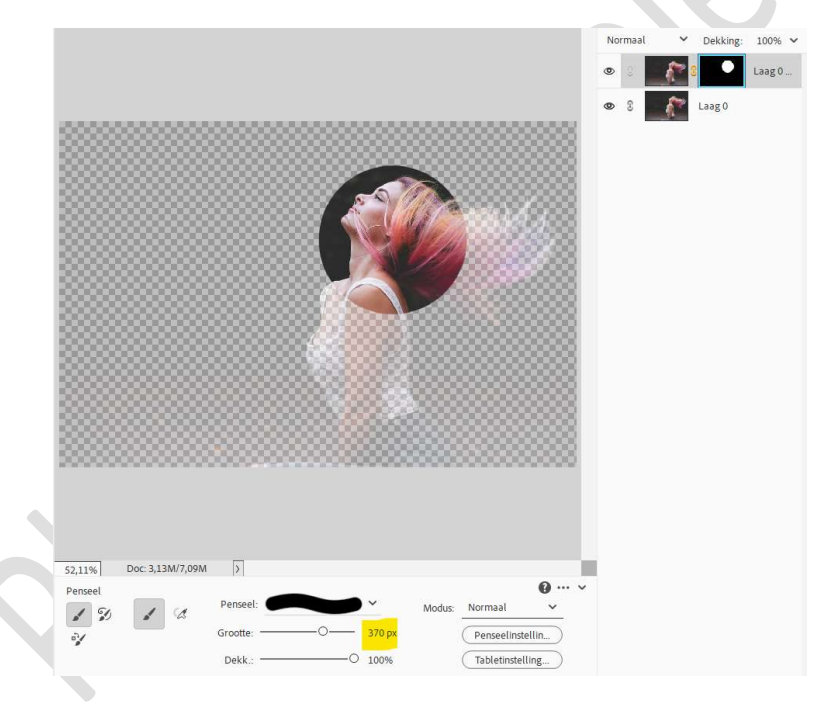

5. Ga **door met het maken van stippen** in **verschillende formaten** tot jouw gewenste resultaat.

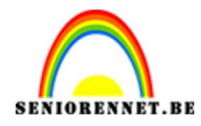

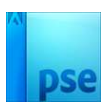

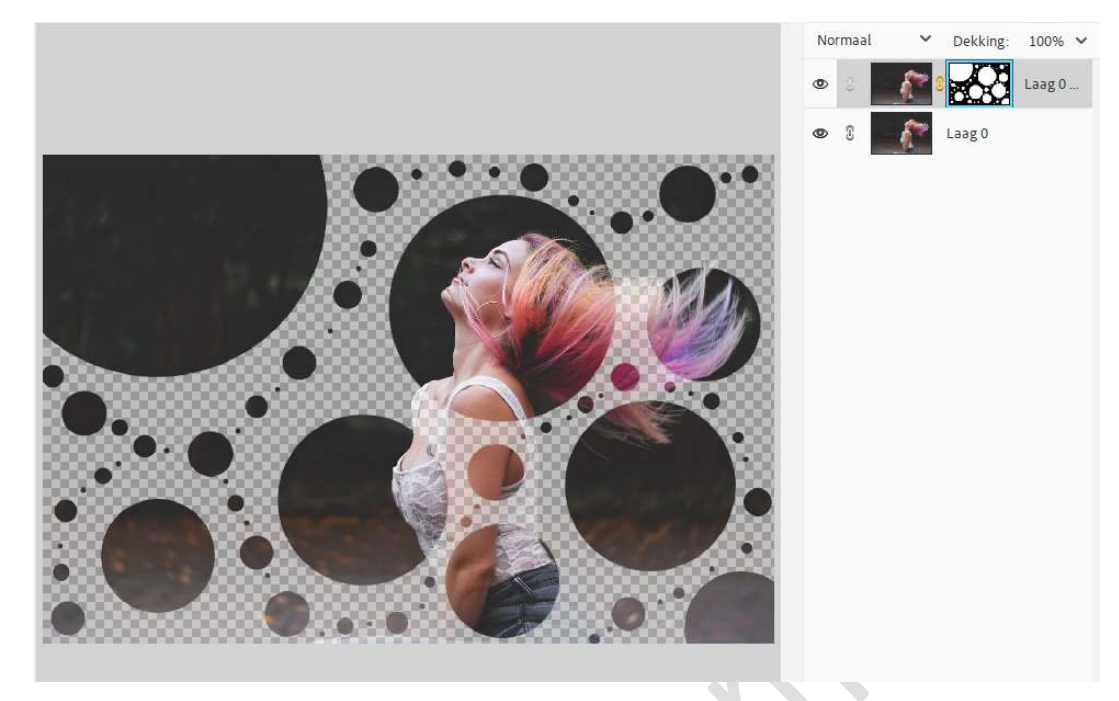

6. Plaats boven de laag 0 een Aanpassingslaag Volle kleur, dit kan wit zijn of een kleur uit de afbeelding.

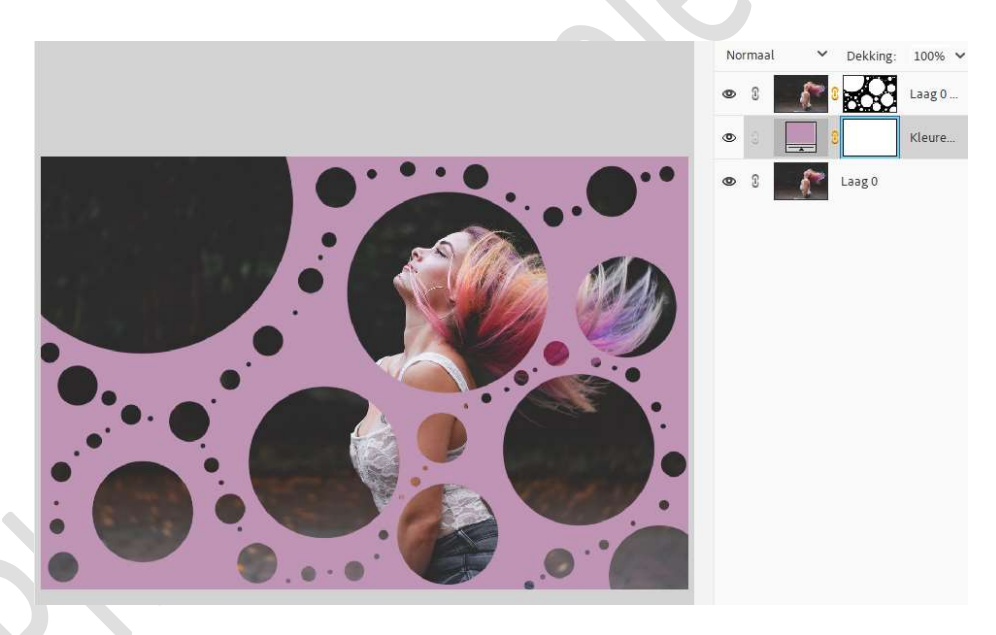

7. Dupliceer de laag 0 kopie. Doe CTRL+I op laagmasker.

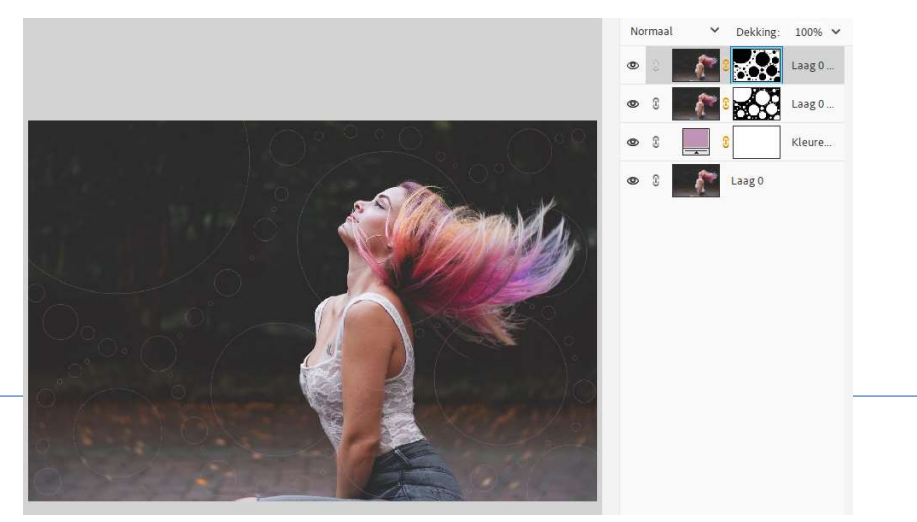

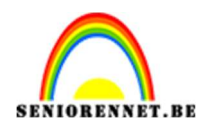

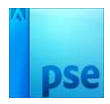

Klik laagmasker met uw rechtermuisknop → Laagmasker toepassen. Doe CTRL+klik op bovenste laag. Ga naar Bewerken → Selectie opvullen → kleur: zwart.

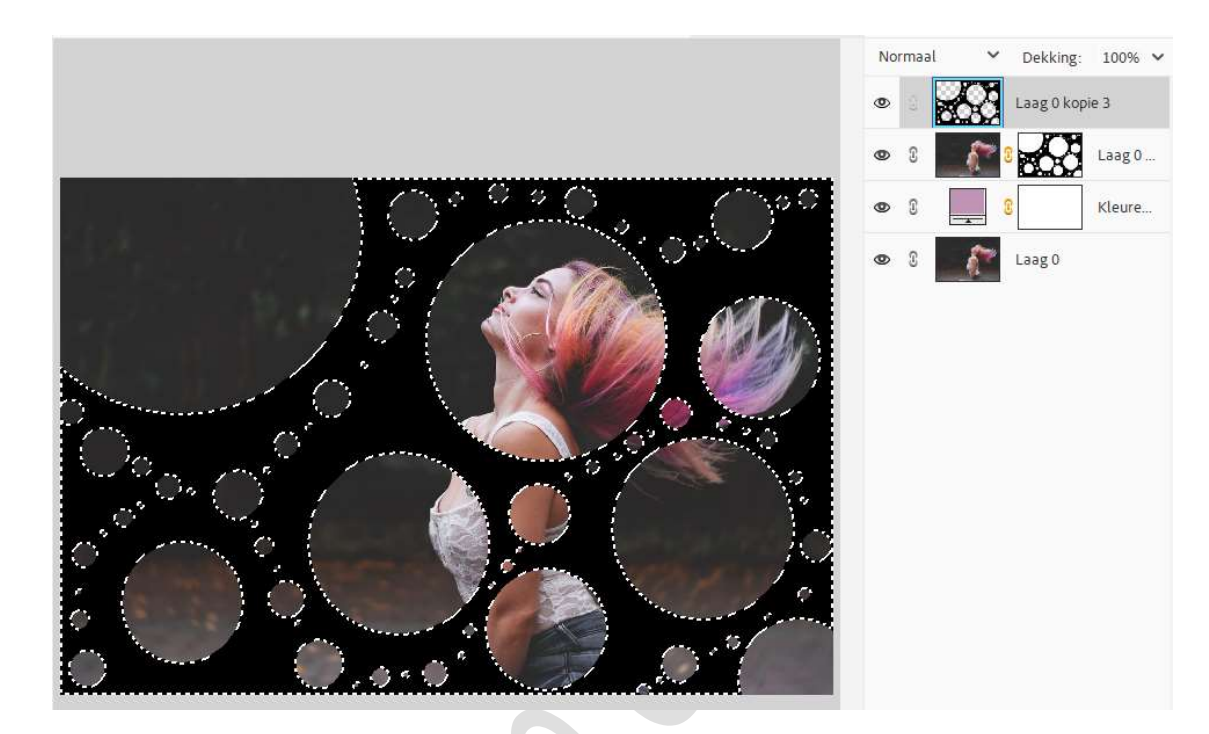

Deselecteren. Zet de Overvloeimodus/laagmodus op Zwak Licht.

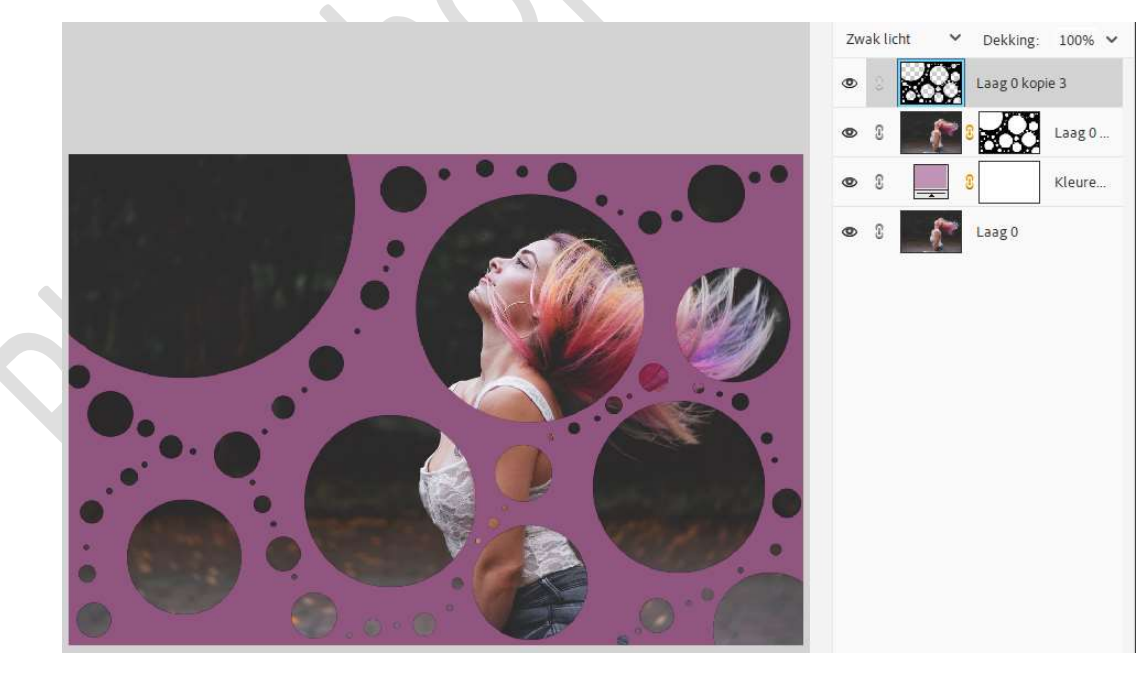

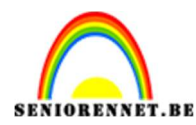

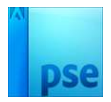

8. Pas op de **bovenste laag**, **laagstijlen** toe naar **keuze**.

|                                             | Zwak licht 💙 Dekking: 100% 🗸 |  |
|---------------------------------------------|------------------------------|--|
|                                             | 👁 🔅 🔀 Laag 0 kopie 3 f×      |  |
|                                             | 👁 🕄 🍂 🖁 💑 Laag 0             |  |
| 0                                           | • • • Kleure                 |  |
|                                             | 👁 🕄 👔 Laag 0                 |  |
| 6 Stijlinstelling                           | ×                            |  |
| Meer informat                               | atie over: laagstijlen       |  |
| Voorvertoning                               | g                            |  |
| Belichtingshoel                             | ek: 🕥 120 °                  |  |
| Slagschadu                                  | wut                          |  |
| Grootte:-O-                                 | 5 px                         |  |
| - ( Afstand: - 0 -                          | 5 px                         |  |
| Dekking:                                    | O 75 %                       |  |
|                                             |                              |  |
| ✓ ✓ Schuine ra                              | and                          |  |
| Grootte:                                    | 10 px                        |  |
| Richting: 🗹 O                               | Omhoog 🛛 Omlaag              |  |
| > 🗆 Streek                                  |                              |  |
| 52,11% Doc: 3,13M/11,5M )                   | Herstellen Annuleren OK      |  |
| Klik en sleep om het effect op een andere p |                              |  |

 Stippen portret is klaar. Werk af naar keuze en vergeet uw naam niet. Sla op als PSD: max. 800 px aan langste zijde. Sla op als JPEG: max. 150 kb.

Veel plezier ermee NOTI

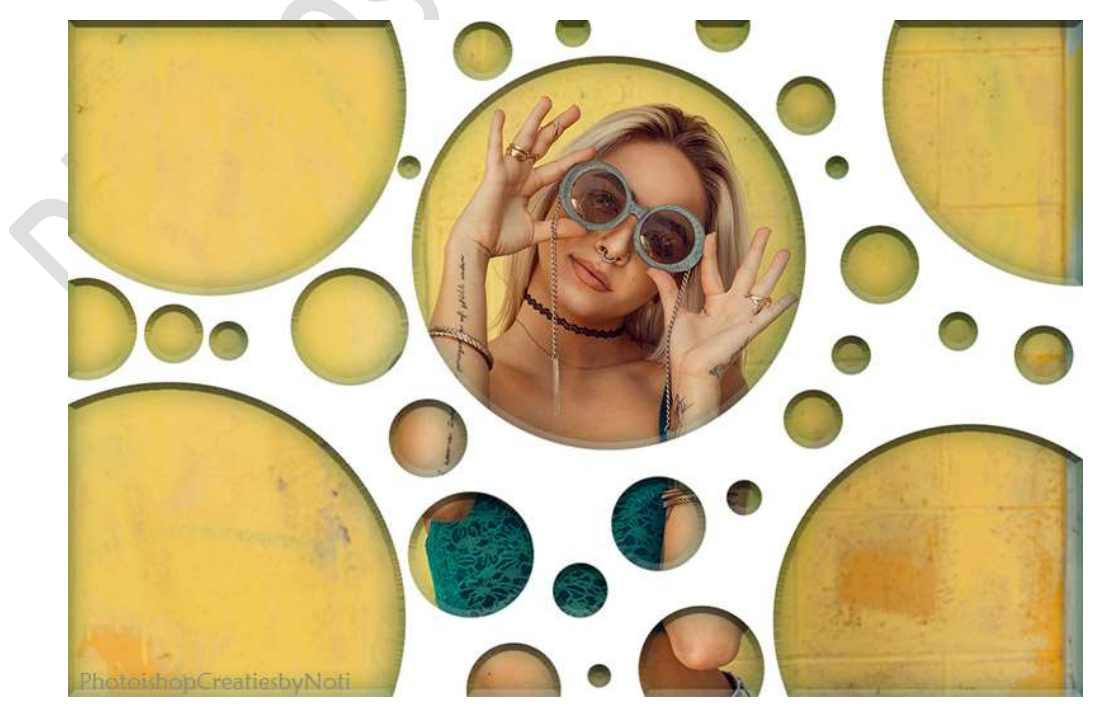